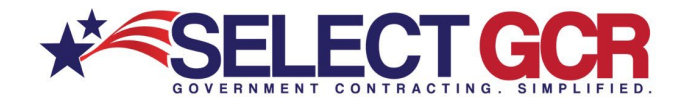

# Select GCR Pro Searching for Contractors

Search and access contractors from over a million registered contractors in our database for Government and commercial prospecting opportunities. Access DUNS, CAGE, NAICS, PSC's, award history, location maps, certifications and/or schedules for each SAM registered business. You can create a search to find specific Government Contractors personalized by Contractor/Entity Name, Duns #, Cage #, NAICS Code or PSC Code.

| OVERNMENT CONTRACTING. SINFLIPICA<br>OVERNMENT CONTRACTING. SINFLIPICA<br>OVERNMENT CONTRACTOR OV AGENCIES TO PRIMES FEDERAL SOL STATE SOL AWARD INSTORY RECONTRACTS C<br>NEW SEARCH                                                                                                    | S LINKS NACS LOGOUT                                                                                                    |                                                             |
|----------------------------------------------------------------------------------------------------|----------------------------------------------------------------------------------------------------|-------------------------------------------------------------|
| This page allows you to conduct specific searches for contracts, contacts, and Government information based on chosen NJ<br>location, departmentagency, set-saise, apo code, andior type species. Just click on the chosen option above and fill in the f                                                                                                    | AICS, PSC's, Køywords,<br>orm options for your search.                                                                                                    |                                                             |
| COV CONTACTS     Search for Covernment contracting officers based on name, NAICS, state, departmentragency battor product and service codes. Acc agency, state, phone number and email address.                                                                                                    | Contractors<br>Search businesses/Contractors based on search options below. View contact info, Gov details and<br>"Cilick the Guidance button for full details | award history for each.                                     |
| CONTRACTORS (Businesses)<br>Search and access contact and business information for Government and commercial prospecting opportunities access DUNS, CAG<br>location maps, certifications and/or schedules for each SAM registered business.                                                                                                    | Search                                                                                                    | ×                                                           |
| 4. DOV ADENCIES<br>Search ad expannents, appencies, and sub-agencies for the United States Government. Access quick tims to websites, directories to<br>View specific departments and their sub-agency contract awards, expired contracts and dollar amount awarded. Click on quick links to<br>departments vestetals for important information and time award features.                                                                                                    | Contractor / Entity Name Starch by Contractor / Entity Name                                                                                                    | DUNS Search by DUNS number                                  |
| TOP PRIMES<br>Search for the top prime contractors within the Government based on NAICS, set asides and PSC's. Access the top businesses that a<br>amount of that avanated contracts for their specific indusity. Access company name, DUNS, CACEL, total number of avands, and total<br>the specific company you will access their contact and business information for Government and commercial prospecting opportunitie<br>PSC's award totaking, cleation may, certifications and visitedies if one husiness. | Location - State All Saltes NAICS Codes                                                                                                    | Cage Code<br>Search by cage code<br>Product & Service Codes |
| CD FEDERAL SOLUTIONONS<br>Bearch and access available federal open solicitations for your industry and/or the entre Government. Connect to numerous Governm<br>mouse to view available contracts to bid on. Wese the contract title solicitation number, NAIOS, PSCN, Agency, sub agency, posted d<br>set satisfs, notice type, state, agencian domain tomborn of the contracting federa.                                                                                                    | Search by NAICS Codes                                                                                                    | Search by Product & Service Codes                           |
| \$ \$TATE SOLICITATIONS<br>Search and access available state open solicitations for your industry and/or the entire Government. Connect to numerous Governme<br>mouse to view available contracts to bid on. View the contract id, title, state, posted date and deadline.                                                                                                    | Search by Name Contractors with Award History                                                                                                    | Contractors with a GSA Schedule                             |
|                                                                                                    | Show Only For Profit Businesses                                                                                                    |                                                             |

Choose multiple options (Ex: state, set aside, NAICS) for a more targeted search

# **Search Query Options**

#### **Contractor/Entity Name:**

To find a specific contractor or name to obtain contact information.

#### **DUNS #:**

Search by DUNS # to find a contractor quickly.

#### **Location-State:**

Search a specific state that you complete work in.

#### **CAGE Code:**

Search by CAGE Number to find a contractor quickly.

#### **NAICS Code:**

Create a search based on contracting officers who acquire services under specific NAICS codes.

#### Product & Service Code (PSC):

Create a search based on contracting officers who acquire products under specific NAICS codes.

\*Exporting is available for select users. Please reach out to your GPA for assistance.

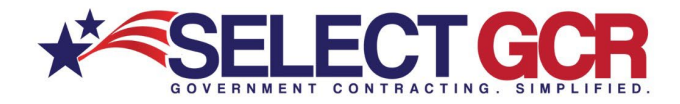

# Search by Contractor/Entity Name

| ontractors                                                                                                    |                                                  |                                       |           |             |              |                                  |             |         |                         |
|----------------------------------------------------------------------------------------------------|--------------------------------------------------|---------------------------------------|-----------|-------------|--------------|----------------------------------|-------------|---------|-------------------------|
| earch businesses/Contractors based on search options below. View contac<br>Click the Guidance button for full details | ct info, Gov details and award history for each. |                                       |           |             |              |                                  |             |         |                         |
| Search                                                                                                    |                                                  |                                       |           |             |              |                                  |             |         |                         |
| Contractor / Entity Name                                                                                              | DUNS                                             |                                       |           |             |              |                                  |             |         |                         |
| Smith                                                                                                    | Search by DUNS number                            |                                       |           |             |              |                                  |             |         |                         |
| Location - State                                                                                                    | Cage Code                                        |                                       |           |             |              |                                  |             |         |                         |
| All States                                                                                                    | Search by cage code                              |                                       |           |             |              |                                  |             |         |                         |
| NAICS Codes                                                                                                    | Product & Service Codes                          |                                       |           |             |              |                                  |             |         |                         |
| Search by NAICS Codes                                                                                                 | Search by Product & Service Codes                |                                       |           |             |              | Search Dec                       | ulte        |         |                         |
| Name                                                                                                    |                                                  |                                       |           |             |              | Search Kes                       | uits        |         |                         |
| Search by Name                                                                                                    | Search Re                                        | sults (1,457 matches f                | ound)     |             |              |                                  |             |         |                         |
| Contractors with Award History                                                                                        | Contractors wit Action                           | Contractor Name                       | DUNS :    | Cage Code : | GSA Number : | Location                         | ; Started   | Expires | Туре                    |
| Show Only For Profit Businesses                                                                                       | Q < 0                                            | ZANENEK SMITH CONS                    | 081265883 | 84PK6       |              | BALTIMORE, Maryland              | 23-Apr-2018 |         | For Profit Organization |
|                                                                                                    | Q < 0                                            | WRIGHT- <mark>SMITH</mark> , VICKEY A | 081218184 | 83TC0       |              | WASHINGTON, District Of Columbia | 01-Jan-2011 |         | For Profit Organizatio  |
|                                                                                                    | <b>Q &lt;</b> ♡                                  | WORDSMITH PRODUCTI                    | 048403644 | 85G54       |              | APPLE VALLEY, California         | 28-May-2013 |         |                         |
|                                                                                                    | 0.40                                             | WORD SMITH INTERPRE                   | 962696238 | 617Y0       |              | TUCSON, Arizona                  | 01-Jan-2008 |         | For Profit Organization |

\*Choose multiple options (Ex: state, set aside, NAICS) for a more targeted search

All search results will populate bellow the Contractor Name, DUNS Number, CAGE Code, GSA Number, Location, Start Date, Expires Date and Type.

| Search by 1                                                                                                    | Location - State                                      |                                                                                                    |                                              |                                 |              |                                                     |                                         |             |                                |
|----------------------------------------------------------------------------------------------------|-------------------------------------------------------|----------------------------------------------------------------------------------------------------|----------------------------------------------|---------------------------------|--------------|-----------------------------------------------------|-----------------------------------------|-------------|--------------------------------|
| Contractors                                                                                                    |                                                       |                                                                                                    |                                              | 7                               |              |                                                     |                                         |             |                                |
| Search businesses/Contractors based on search options below. View<br>*Click the Guidance button for full details      | contact info, Gov details and award history for each. |                                                                                                    |                                              |                                 |              |                                                     |                                         |             |                                |
| Search                                                                                                    |                                                       |                                                                                                    | <b>A</b>                                     |                                 |              |                                                     |                                         |             |                                |
| Contractor / Entity Name                                                                                              | DUNS                                                  |                                                                                                    |                                              |                                 |              |                                                     |                                         |             |                                |
| Search by Contractor / Entity Name                                                                                    | Search by DUNS number                                 |                                                                                                    |                                              |                                 |              |                                                     |                                         |             |                                |
| Location - State                                                                                                    | Cage Code                                             |                                                                                                    |                                              |                                 |              |                                                     |                                         |             |                                |
| FLORIDA X                                                                                                    | Search by cage code                                   |                                                                                                    |                                              |                                 |              |                                                     |                                         |             |                                |
| NAICS Codes                                                                                                    | Product & Service Codes                               |                                                                                                    |                                              |                                 |              |                                                     |                                         |             |                                |
| Search by NAICS Codes                                                                                                 | Search by Product & Service Codes                     |                                                                                                    |                                              |                                 |              |                                                     |                                         |             |                                |
|                                                                                                    |                                                       |                                                                                                    |                                              |                                 | 50           | arch Pos                                            | ilte                                    |             |                                |
| Name                                                                                                    |                                                       |                                                                                                    |                                              |                                 |              |                                                     |                                         |             |                                |
| Name<br>Search by Name                                                                                                |                                                       | h Daaulaa (25,440 matakaa                                                                                                    | farmel)                                      |                                 |              |                                                     |                                         |             |                                |
| Name Search by Name Contractors with Anard History                                                                    | Gregotors with a GSAS                                 | h Results (35,449 matches                                                                                                    | found)                                       |                                 |              |                                                     |                                         |             |                                |
| Name Sauch by Nume Contraction with Award History Show Only For Polit Bushesses                                       | Action                                                | h Results (35,449 matches                                                                                                    | i DUNS                                       | E Cage Code E                   | GSA Number : | Location                                            | : Started                               | Expires     | Туре                           |
| Know     Cancels by Norm     Cancels by Norm     Contractions with Aread Hidatory     Dates Only For Fruit Businesses | Action                                                | h Results (35,449 matches)       i     Contractor Name       Image: Contractor Name     Contractor Name       Image: Contractor Name     Contractor Name | i DUNS<br>060516785                          | E Cage Code E 88XK7             | GSA Number ! | Location<br>LEHIGH ACRES, Plorida                   | : Started<br>19-Nov-2013                | : Expires : | Type<br>For Profit Organizatio |
| Kenne Kannels Mannel Kannels Mannel Kannels Mannel Sannel Marken Sannel Marken Sannel Marken                          | Action                                                | Results (35,449 matches)       :     Contractor Name       :     zz TRUCK, INC.       :     zyscovich, INC.                                              | : found)<br>: DUNS<br>060516785<br>177052818 | E Cage Code E<br>88XK7<br>4PDC3 | GSA Number : | Location<br>LEHIGH ACRES, Florida<br>MIAMI, Florida | : Started<br>19-Nov-2013<br>01-Jan-1977 | Expires :   | Type<br>For Profit Organizatio |

\*Choose multiple options (Ex: state, set aside, NAICS) for a more targeted search

All search results will populate bellow with the Contractor Name, DUNS Number, CAGE Code, GSA Number, Location, Start Date, Expires Date and Type.

#### 1 = 5 E arch businesses/C lick the Guidance h DUNS age Code **Search Results** 940 IBU: STI LLC 07963596 7HZH3 GREENVILLE, South Carolina 23-Aug-2007 For Profit Organization Contractors with a GSA Schedul 9.40 01-Nov-1989 1W4P5 SEQUIM, Washington ZYN SYSTEMS CO 03163238 940 ZYLIENT, INC 88ZM0 KALISPELL Montana 01-Jan-2019 116968503 6ESH9 940 ZYGOS CONSULTING LL 015856333 GS-10F-003CA ARLINGTON, Virginia 06-Jan-2011

\*Choose multiple options (Ex: state, set aside, NAICS) for a more targeted search

Search by NAICS Code

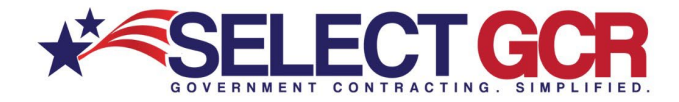

All search results will populate bellow with the Contractor Name, DUNS Number, CAGE Code, GSA Number, Location, Start Date, Expires Date and Type.

# Search by Name

| earch businesses/Contractors based on search options below. View contact info<br>ilick the Guidance button for full details | , Gov details and award histor | y for each.                |                         | 5 ± 5     |           |              |                    |             |         |                         |
|----------------------------------------------------------------------------------------------------|--------------------------------|----------------------------|-------------------------|-----------|-----------|--------------|--------------------|-------------|---------|-------------------------|
| Search                                                                                                    |                                |                            |                         |           |           |              |                    |             |         |                         |
| Contractor / Entity Name                                                                                                    | DUNS                           |                            |                         |           |           |              |                    |             |         |                         |
| Search by Contractor / Entity Name                                                                                          | Search I                       | oy DUNS number             |                         |           |           |              |                    |             |         |                         |
| Location - State                                                                                                    | Cage Co<br>Storth 1            | <b>de</b><br>by cage code  |                         |           |           |              |                    |             |         |                         |
| NAICS Codes                                                                                                    | Product                        | & Service Codes            |                         |           |           |              | Cooreh D           |             |         |                         |
| Search by NAICS Codes                                                                                                    | Search                         | ay Product & Service Codes |                         |           |           |              | Search Re          | esuits      |         |                         |
| Name                                                                                                    |                                | Search Resul               | ts (6,780 matches found | )         |           |              |                    |             |         |                         |
| Contractors with Award History                                                                                              |                                | Action ;                   | Contractor Name         | DUNS :    | Cage Code | GSA Number   | Location           | Started [   | Expires | Туре                    |
| Show Only For Profit Businesses                                                                                             |                                | 940                        | ZPSCO CONTRACTORS, INC. | 077232507 | 45PK8     |              | OGDEN, Utah        | 01-Jun-1993 |         | For Profit Organization |
|                                                                                                    |                                | Q < ♡                      | ZOOTED420 LLC           | 117527827 | 8LNQ6     |              | BOULDER, Colorado  | 30-Apr-2020 |         | For Profit Organization |
|                                                                                                    |                                | 0<0                        | ZOOM TESTING SERVICES I | 079681720 | 7AYF2     |              | ANTIOCH, Tennessee | 02-Sep-2013 |         | For Profit Organization |
|                                                                                                    |                                | Q < 0                      | ZOOCHA INC              | 106620506 | 8B6F0     |              | RICHMOND, Virginia | 04-Dec-2018 |         | For Profit Organization |
|                                                                                                    |                                | 940                        | ZOLON TECH INC.         | 054045922 | 3HMJ5     | GS-35F-0224R | HERNDON, Virginia  | 08-Jul-1998 |         | For Profit Organization |

\*Choose multiple options (Ex: state, set aside, NAICS) for a more targeted search

All search results will populate bellow with the Contractor Name, DUNS Number, CAGE Code, GSA Number, Location, Start Date, Expires Date and Type.

#### Search by DUNS Number

| Contractors                                                                                                    |                                                                                                    |            |                        | 7         |       |            |                   |             |     |                         |
|----------------------------------------------------------------------------------------------------|----------------------------------------------------------------------------------------------------|------------|------------------------|-----------|-------|------------|-------------------|-------------|-----|-------------------------|
| Search businesses/Contractors based on search options below. View contact info, Gov details and award histo<br>*Cilck the Guidance button for full details | i i i i i i i i i i i i i i i i i i i                                                                                                    | ]          |                        |           |       |            |                   |             |     |                         |
| Search                                                                                                    |                                                                                                    |            | ▲                      |           |       |            |                   |             |     |                         |
| Contractor / Entity Name                                                                                                    |                                                                                                    |            |                        |           |       |            |                   |             |     |                         |
| Search by Contractor / Entry Name                                                                                                    | ode                                                                                                    |            |                        |           |       |            |                   |             |     |                         |
| All States                                                                                                    | Istanti Satate Gardina Satate Gardina Satate |            |                        |           |       |            |                   |             |     |                         |
| NAICS Codes Product                                                                                                    | t & Service Ordes                                                                                                    |            |                        |           |       | Searc      | h Result          | le l        |     |                         |
| Search by NAICS Codes Baurch                                                                                                    | n by Product & Service Codes                                                                                                    | Search Res | ults (1 matches found) |           |       | ocure      |                   |             |     |                         |
| Search by Narree                                                                                                    |                                                                                                    |            |                        |           |       |            |                   |             |     |                         |
| Contractors with Award History                                                                                                    | tractors with a GSA Schedule                                                                                                    | Action :   | Contractor Name        | DUNS :    | Cag   | GSA Number | Location          | Started :   | E : | Туре                    |
| Show Only For Profit Businesses                                                                                                    |                                                                                                    | 940        | SELECT GCR LLC         | 080816891 | 7YCE3 |            | SEMINOLE, Florida | 21-Oct-2015 |     | For Profit Organization |
|                                                                                                    |                                                                                                    |            |                        |           |       |            |                   |             |     |                         |

\*Choose multiple options (Ex: state, set aside, NAICS) for a more targeted search

All search results will populate bellow with the Contractor Name, DUNS Number, CAGE Code, GSA Number, Location, Start Date, Expires Date and Type.

# Search by Cage Code

| Contractors                                                                                                    |                                   |            |                         |           |       |            |                   |             |      |                         |
|----------------------------------------------------------------------------------------------------|-----------------------------------|------------|-------------------------|-----------|-------|------------|-------------------|-------------|------|-------------------------|
| isanch businesses/Contractors based on search options below. View contract Into, Gov details and award history for each. |                                   |            |                         |           |       |            |                   |             |      |                         |
| Search                                                                                                    |                                   |            |                         |           |       |            |                   |             |      |                         |
| Contractor / Entity Name                                                                                                 | DUNS                              |            |                         |           |       |            |                   |             |      |                         |
| Search by Contractor / Entity Name                                                                                       | Search by DUNS number             |            | ]                       |           |       |            |                   |             |      |                         |
| Location - State                                                                                                    | Cage Code                         |            |                         |           |       |            |                   |             |      |                         |
| All States                                                                                                    | TYCES                             |            |                         |           |       |            |                   |             |      |                         |
| NAICS Codes                                                                                                    | Product & Service Coves           |            |                         |           |       | •          |                   | _           |      |                         |
| Search by NAICS Codes                                                                                                    | Search by Product & Service Codes |            |                         |           |       | Searc      | ch kesun          | S           |      |                         |
| Name                                                                                                    | ×                                 | Search Res | sults (1 matches found) |           |       |            |                   |             |      |                         |
| Search by Name                                                                                                    |                                   | beurennes  | and (Thatenes Touria)   |           |       |            |                   |             |      |                         |
| Contractors with Award History                                                                                           | Contractors with a GSA Schedule   | Action :   | Contractor Name         | DUNS :    | Cag : | GSA Number | Location :        | Started :   | E. 3 | Туре                    |
| Show Only For Profit Businesses                                                                                          |                                   |            |                         |           |       |            |                   |             |      |                         |
|                                                                                                    |                                   | 0 < 0      | SELECT GCR LLC          | 080816891 | 7YCE3 |            | SEMINOLE, Florida | 21-Oct-2015 |      | For Profit Organization |

\*Choose multiple options (Ex: state, set aside, NAICS) for a more targeted search

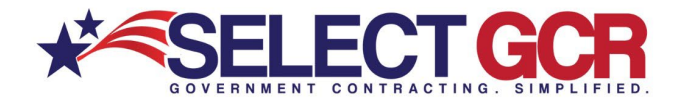

All search results will populate bellow with the Contractor Name, DUNS Number, CAGE Code, GSA Number, Location, Start Date, Expires Date and Type.

# Search by Product & Services Code (PSC)

| Search businesses/Contractors based on search options below. View contact info, Gov details and av<br>*Click the Guidance button for full details | ward history for each.          |            | 2 ± 5 5                  | ]         |       |        |                           |             |     |                         |
|----------------------------------------------------------------------------------------------------|---------------------------------|------------|--------------------------|-----------|-------|--------|---------------------------|-------------|-----|-------------------------|
| Search                                                                                                    |                                 |            | ×.                       |           |       |        |                           |             |     |                         |
| Contractor / Entity Name                                                                                                    | DUNS                            |            |                          |           |       |        |                           |             |     |                         |
| Search by Centractor / Entity Name                                                                                                    | Search by DUNS number           |            |                          |           |       |        |                           |             |     |                         |
| Location - State                                                                                                    | Cage Code                       |            |                          |           |       |        |                           |             |     |                         |
| Al States                                                                                                    | Search by cage code             |            |                          |           |       | Sear   | ch Result                 | te l        |     |                         |
| NAIGS Codes                                                                                                    | Product & Service Codes         |            |                          |           |       | ocur   |                           |             |     |                         |
| Search by NAICS Codes                                                                                                    | 1 ITEM(S) SELECTED .            | Search Res | ults (805 matches found  | d)        |       |        |                           |             |     |                         |
| Nama                                                                                                    | $\sim$                          |            |                          |           |       |        |                           |             |     |                         |
| Search by Name                                                                                                    |                                 | Action     | Contractor Name          | DUNS :    | Cag   | GSA Nu | Location                  | Started :   | E : | Туре                    |
| Contractors with Award History                                                                                                    | Contractors with a GSA Schedule | Q < 0      | ZOOTIST HOSPITALITY, LLC | 831674879 | 7W6H2 |        | BILLINGS, Montana         | 01-Mar-2013 |     |                         |
| Show Only For Profit Businesses                                                                                                    |                                 |            |                          |           |       |        |                           |             |     |                         |
|                                                                                                    |                                 | 940        | ZINN PACKING CO INC      | 173660887 | 7WMV7 |        | CALIPATRIA,<br>California | 07-Oct-1984 |     |                         |
|                                                                                                    |                                 | Q < ♡      | YUMAHOMECARE.COM, LLC    | 051284704 | 7EX12 |        | YUMA, Arizona             | 01-Apr-2013 |     | For Profit Organization |

\*Choose multiple options (Ex: state, set aside, NAICS) for a more targeted search

All search results will populate bellow with the Contractor Name, DUNS Number, CAGE Code, GSA Number, Location, Start Date, Expires Date and Type.

# Search by Contractors with Award History

| Contractors                                                                                                    |                                 |                              |                         |           |       |        |                              |             |   |                         |
|----------------------------------------------------------------------------------------------------|---------------------------------|------------------------------|-------------------------|-----------|-------|--------|------------------------------|-------------|---|-------------------------|
| Search businesses/Contractors based on search options below. View contact info, Gov details and<br>*Click the Guidance button for full details | i e s                           |                              |                         |           |       |        |                              |             |   |                         |
| Search                                                                                                    |                                 |                              | <u>ا</u>                |           |       |        |                              |             |   |                         |
| Contractor / Entity Name Sourch by Contractor / Entity Name                                                                                    | DUNS<br>Search by DUNS number   | UNS<br>Search by DUNS number |                         |           |       | Coord  | h Deeuli                     |             |   |                         |
| Location - State                                                                                                    | Cage Code                       | age Code                     |                         |           |       | Searc  | in Result                    | IS          |   |                         |
| All States                                                                                                    | Search by cage code             | Search Res                   | ults (158 matches found | )         |       |        |                              |             |   |                         |
| NAICS Codes                                                                                                    | Product & Service Codes         |                              |                         |           |       |        |                              |             |   |                         |
| Search by NAICS Codes                                                                                                    | 1 ITEM(S) SELECTED V            | Action :                     | Contractor Name         | DUNS :    | Cag   | GSA Nu | Location :                   | Started :   | E | Туре                    |
| Name<br>Seculture                                                                                                    |                                 | 940                          | YUMAHOMECARE.COM, LLC   | 051284704 | 7EX12 |        | YUMA, Arizona                | 01-Apr-2013 |   | For Profit Organization |
| Contractors with Award History Show Only For Profit Businesses                                                                                 | Contractors with a GSA Schedule | 0 < 0                        | YELLOWSTONE KELLY'S INC | 059768101 | 3EN43 |        | BILLINGS, Montana            | 01-Aug-1981 |   | For Profit Organization |
|                                                                                                    |                                 | 940                          | WORK INCORPORATED       | 079523064 | 8P429 |        | DORCHESTER,<br>Massachusetts | 16-Jul-1970 |   | Non-Profit Organization |

\*Choose multiple options (Ex: state, set aside, NAICS) for a more targeted search

All search results will populate bellow with the Contractor Name, DUNS Number, CAGE Code, GSA Number, Location, Start Date, Expires Date and Type.

| Search by Only                                                                                                    | For Profi                           | it Bus     | sinesses                 |           |       |        |                   |             |     |                         |
|----------------------------------------------------------------------------------------------------|-------------------------------------|------------|--------------------------|-----------|-------|--------|-------------------|-------------|-----|-------------------------|
| Contractors                                                                                                    |                                     |            |                          |           |       |        |                   |             |     |                         |
| Search businesses/Contractors based on search options below. View contact info, Gov of<br>*Click the Guidance button for full details | details and award history for each. |            | 1 i 5                    |           |       |        |                   |             |     |                         |
| Search                                                                                                    |                                     |            | ×                        |           |       |        |                   |             |     |                         |
| Contractor / Entity Name Search by Contractor / Entity Name                                                                           | DUNS<br>Search by DUNS number       |            |                          |           |       | See    | rah Daau          | lto         |     |                         |
| Location - State<br>Al States                                                                                                    | Cage Code<br>Search by cage code    | Search Res | ults (164 matches found) |           |       | Jea    | icii kesu         | 115         |     |                         |
| NAICS Codes Search by NAICS Codes                                                                                                    | 1 ITEM(S) SELECTED +                | Action :   | Contractor Name          | DUNS :    | Cag   | GSA Nu | Location :        | Started :   | E 1 | Туре                    |
| Name<br>Search by Name                                                                                                    |                                     | Q < 0      | YUMAHOMECARE.COM, LLC    | 051284704 | 7EX12 |        | YUMA, Arizona     | 01-Apr-2013 |     | For Profit Organization |
| Contractors with durard History                                                                                                    | Contractors with a GSA S            | Q < 0      | YELLOWSTONE KELLY'S INC  | 059768101 | 3EN43 |        | BILLINGS, Montana | 01-Aug-1981 |     | For Profit Organization |
|                                                                                                    |                                     | 940        | WOLF POINT HOTEL CORPO   | 070698022 | 3PSA9 |        | CHICAGO, Illinois | 17-Jan-1977 |     | For Profit Organization |

\*Choose multiple options (Ex: state, set aside, NAICS) for a more targeted search

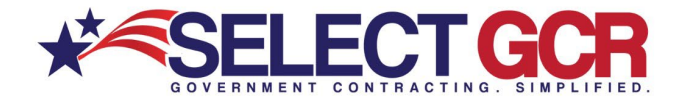

All search results will populate bellow with the Contractor Name, DUNS Number, CAGE Code, GSA Number, Location, Start Date, Expires Date and Type.

| Search by C                                                                                                    | ontractors with                                   | I GSA        | Schedule                 |           |       |              |                             |             |       |                         |
|----------------------------------------------------------------------------------------------------|---------------------------------------------------|--------------|--------------------------|-----------|-------|--------------|-----------------------------|-------------|-------|-------------------------|
| Contractors                                                                                                    |                                                   |              |                          |           |       |              |                             |             |       |                         |
| Search businesses/Contractors based on search options below. View conta<br>*Click the Guidance button for full details | act info, Gov details and award history for each. |              | i i i                    |           |       |              |                             |             |       |                         |
| Search                                                                                                    |                                                   |              | ▲                        |           |       |              |                             |             |       |                         |
| Contractor / Entity Name Search by Costractor / Ently Name                                                             | DUNS<br>Search by DUNS number                     |              |                          |           |       | Searc        | h Resulte                   | •           |       |                         |
| Location - State All States                                                                                            | Cage Code<br>Search by cage code                  | Search Res   | sults (11 matches found) |           |       | ocure        | II NOSUIL                   | 5           |       |                         |
| NAICS Codes Search by NAICS Codes                                                                                      | Product & Service Codes 1 ITEN(S) SELECTED        | Action :     | Contractor Name          | DUNS :    | Cag   | GSA Number   | Location                    | Started :   | E., } | Туре                    |
| Name<br>Search by Name                                                                                                 |                                                   | 940          | TRADEMASTERS SERVICE, I  | 834434649 | 43NA6 | GS-21F-016BA | LORTON, Virginia            | 15-May-1990 |       | For Profit Organization |
| Contractors with Award History                                                                                         | Contractors with a GSA Schedule                   | 940          | SUPERIOR EQUIPMENT AND   | 603066192 | 4Y2K4 | GS-07F-0274X | SAINT FRANCIS,<br>Wisconsin | 11-May-1984 |       | For Profit Organization |
|                                                                                                    |                                                   | <b>Q</b> < ♡ | SAFEGUARD SECURITY SOL   | 962556770 | 60LC0 | GS-33F-010GA | STOCKBRIDGE,<br>Georgia     | 06-May-2010 |       | For Profit Organization |

\*Choose multiple options (Ex: state, set aside, NAICS) for a more targeted search

All search results will populate bellow with the Contractor Name, DUNS Number, CAGE Code, GSA Number, Location, Start Date, Expires Date and Type.

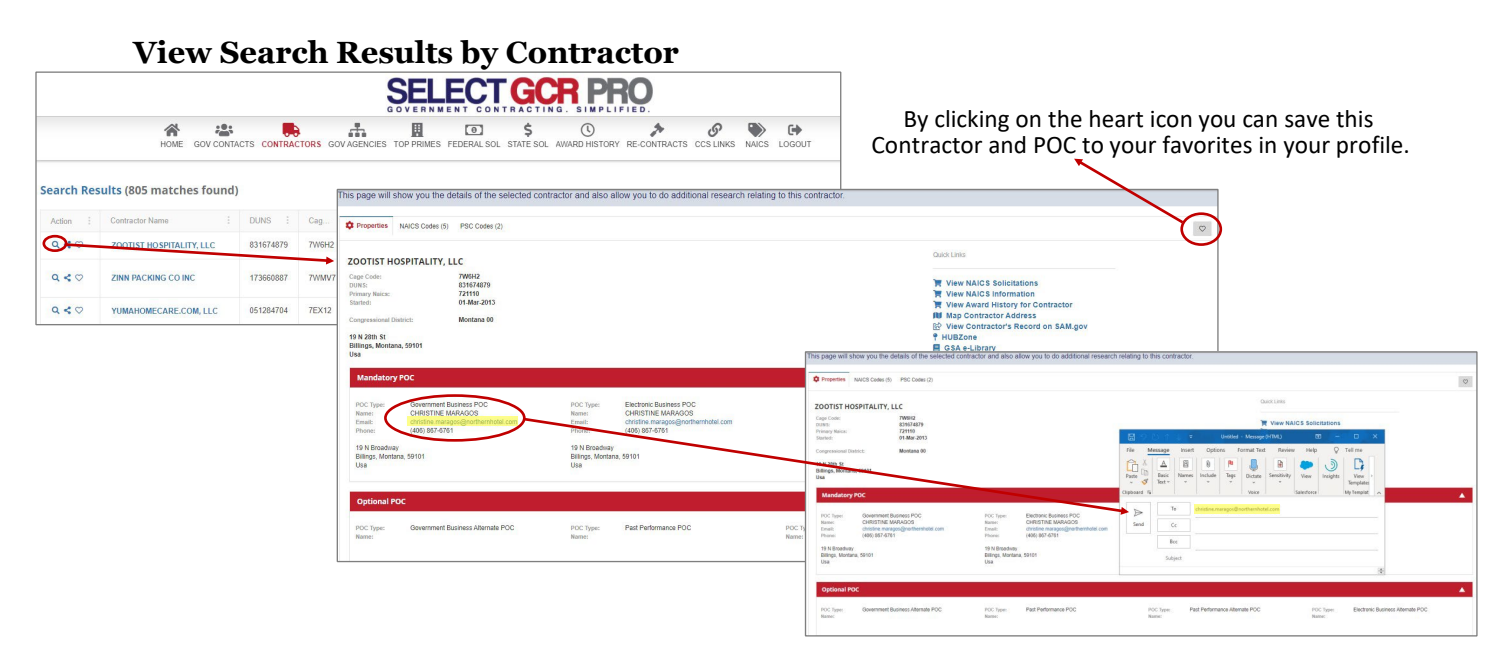

Click the view icon on each contractor to see their specific information. Here you will be able to view the Contractor and POC's contact information and email them directly from the database.

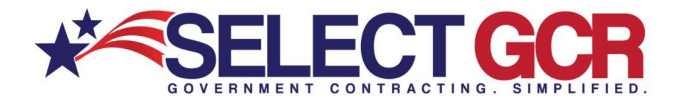

#### **View Contractor NAICS and PSC Codes**

| This page will show you the details of the selected contractor and also allow you to do additional research relating to this co                                                                                                    | ontractor.                                                                              |                                                                                                    |                                          |
|----------------------------------------------------------------------------------------------------|-----------------------------------------------------------------------------------------|----------------------------------------------------------------------------------------------------|------------------------------------------|
| Propartie     NAICS Codes (5) PSC Codes (2)                                                                                                    |                                                                                         | $\Diamond$                                                                                                    |                                          |
| ZOOTIST HOSPITALITY, LLC                                                                                                    | Quick Links                                                                             |                                                                                                    |                                          |
| Cage Colm 79490<br>Dirits EN44207<br>Prinary Risker, 774110<br>Enderf, 91.46.2015                                                                                                    | View NAICS Solicitations<br>View NAICS Information<br>View Award History for Contractor |                                                                                                    |                                          |
| Corporational Delate: Montana 00<br>PA 2010 FL<br>Billinga, Nontana, 50011<br>Usa                                                                                                    | Properties NAICS Codes (5)                                                              | PSC Codes (2)                                                                                                    |                                          |
| Control (Lance) TVC     Control (Lance) TVC     C | Action Code                                                                             | i Name                                                                                                    |                                          |
| Billings, Montans, 59101<br>Ula<br>Optional POC                                                                                                    | ■ ♣ ≯ © 些 S203                                                                          | Properties NAICS Codes (5) PSC Codes (2)                                                                                                    |                                          |
| POC Type: Genemonet Busines Atenda POC POC Type: Plat Parlomance POC POC Type: Runn: Runn:                                                                                                    | ☑ ♣ ≯ () 🍪 V231                                                                         | Action         :         Code           Image: The state of the state of the sta | Gift, Novelty, and Souvenir Stores       |
|                                                                                                    |                                                                                         | 🖸 🛼 🅕 🕓 🚢 721110                                                                                                    | Hotels (except Casino Hotels) and Motels |
|                                                                                                    | H K 1 H H 1                                                                             | ☑ ♣ ≯ ଓ 🛎 722320                                                                                                    | Caterers                                 |
|                                                                                                    |                                                                                         | T22410                                                                                                    | Drinking Places (Alcoholic Beverages)    |
|                                                                                                    |                                                                                         | T22511                                                                                                    | Full-Service Restaurants                 |
|                                                                                                    |                                                                                         | H H I F I IOU T Items per page                                                                                                    |                                          |

Search and research contractors based on their NAICS and Product and Service Codes (PSC). Product and Service Codes, or PSCs are used to describe products, services and research and development purchased by the federal government. PSC Codes describe "WHAT" was bought for each contract action reported in the Federal Procurement Data System (FPDS), whereas NAICS Codes describe "HOW" purchased products and services will be used.

The North American Industrial Classification System (NAICS) is one of the tools used by government agencies to classify the acquisitions and procurements conducted for goods, services and solutions. Agencies use PSC Codes during acquisitions and procurements to indicate the prevalent product and service to be purchased.

# **③** Federal Solicitations

Search and access available federal open solicitations for your industry and/or the entire Government.

Connect to numerous Government websites with a click of the mouse to view available contracts to bid on. View the contract title, solicitation number, NAICS, PSC's, Agency, sub agency, posted date, updated date, deadline, office, set asides, notice type, state, zip and contact information for the contracting officer.

# **Contractors**

Search and access contact and business information for Government and commercial prospecting opportunities. Access DUNS, CAGE, NAICS, PSC's, award history, location maps, certifications and/or schedules for each SAM registered business

#### () Award History

Search all previously awarded contracts for research purposes. Find important information on who was involved in each contract (CO, agency, prime). View award id, contractor, description, awarding agency, state, NAICS, PSC, award amount, start date and end date.

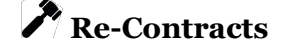

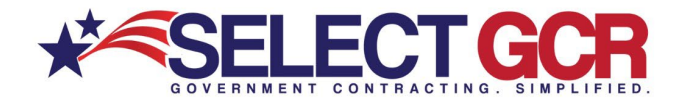

95% of all available contracts are pre-existing contracts that will come up for renewal or recompete. Search all previously awarded contracts to determine if they're open for re-compete after expiration. Find important information on who was involved in each contract (CO, agency, prime). View award id, contractor transition unique key, contractor, description, awarding agency, state, NAICS, PSC, award amount, start date and end date.

# Cov. Contacts

Search for Government contracting officers based on name, NAICS, state, department/agency and/or product and service codes. Access first name, last name, title, agency, state, phone number and email address.

# View Search Results Quick Links

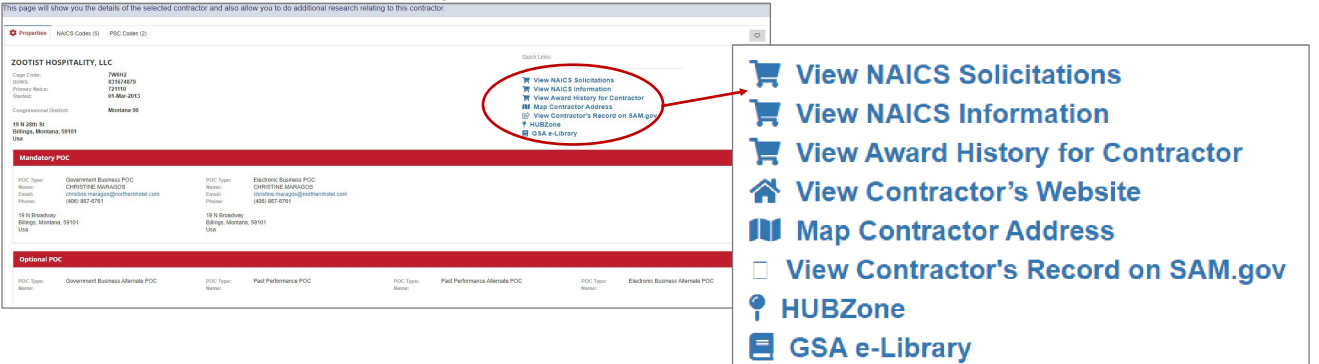

# **Quick Links View NAICS Solicitations**

| View NAICS Solicitations                                                                            | Search Results (2041 matches found) |                                        |                  |                                                                                     |                                          |                         |                                      |                 |                                              |               |  |  |  |  |
|----------------------------------------------------------------------------------------------------|-------------------------------------|----------------------------------------|------------------|-------------------------------------------------------------------------------------|------------------------------------------|-------------------------|--------------------------------------|-----------------|----------------------------------------------|---------------|--|--|--|--|
| YIEW Contractor's Website                                                                           | Action :                            | Title :                                | Solicitation Num | Naics Code                                                                          | PSC Code                                 | Agency :                | Sub Agency                           | Posted:         | Office :                                     | Type of N     |  |  |  |  |
| <ul> <li>Wiew Contractor's Record on SAM.gov</li> <li>♀ HUBZone</li> <li>■ GSA e-Library</li> </ul> | <b>Q</b> ≮♡X                        | WING JOINT,<br>TUBE. ALUMINUM<br>ALLOY | SPM7M309R0083    | 332996 -<br>Fabricated Pipe<br>and Pipe Fitting<br>Manufacturing                    | 47 - PIPE, TUBING,<br>HOSE, AND FITTINGS | DEPT OF<br>DEFENSE      | DEFENSE<br>LOGISTICS<br>AGENCY (DLA) | 25-Feb-<br>2010 | DLA<br>Acquisition<br>Locations              | Award Notice  |  |  |  |  |
| -                                                                                                   | <b>Q</b> <♡X                        | 99Palladium<br>(ASTM B 589-94)         | DE-SOL-0004504   | 332999 - All Other<br>Miscellaneous<br>Fabricated Metal<br>Product<br>Manufacturing | 99 - MISCELLANEOUS                       | ENERGY,<br>DEPART<br>OF | Federal<br>Locations                 | 09-Aug-<br>2012 | All DOE<br>Federal<br>Contracting<br>Offices | Special Notic |  |  |  |  |
|                                                                                                    | Q<0X                                | ARMOR PANELS                           | W56HZV15RA838    | 332999 - All Other<br>Miscellaneous<br>Fabricated Metal<br>Product<br>Manufacturing | 95 - METAL BARS,<br>SHEETS, SHAPES       | DEPART<br>OF<br>DEFENSE | DEPT OF THE<br>ARMY                  | 06-Oct-<br>2015 | AMC                                          | Award Notice  |  |  |  |  |

When selecting to view NAICS Solicitations through the contractor, you are able to view and research any open Federal Solicitations under the contractors NAICS codes.

# **Quick Links View NAICS Information**

| View NAICS Solicitations<br>View NAICS Information                                 | Search | Results (1 mat | che | es found) |                                                                   |        | <br>    |                |                |             |
|------------------------------------------------------------------------------------|--------|----------------|-----|-----------|-------------------------------------------------------------------|--------|---------|----------------|----------------|-------------|
| View Contractor's Website                                                          |        | Action         |     | NAICS     | Name                                                              | Awards | Expired | Awarded Amount | Expired Amount | Departments |
| <ul> <li>Map Contractor Address</li> <li>View Contractor's Record on S.</li> </ul> | •      | Q 💷 🛼 🌶 🛈 🚢    |     | 332911    | Industrial Valve Manufacturing                                    | 4696   | 8255    | \$85,242,936   | \$174,205,911  | 26          |
| <ul> <li>₱ HUBZone</li> <li>■ GSA e-Library</li> </ul>                             | Þ      | Q 🖸 🛼 🌶 🔇 🛎    |     | 332999    | All Other Miscellaneous Fabricated<br>Metal Product Manufacturing | 11916  | 15689   | \$459,795,688  | \$534,006,662  | 62          |
|                                                                                    | Þ      | Q 🖸 🛼 🌶 🛈 🚢    |     | 326220    | Rubber and Plastics Hoses and<br>Belting Manufacturing            | 1801   | 3123    | \$17,649,835   | \$31,561,819   | 18          |

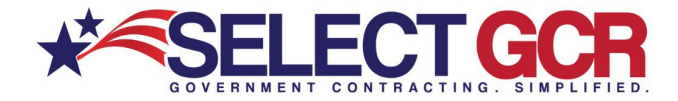

When selecting to view NAICS Information for the contractor, you are able to view and research the NAICS Name, Awards, Expired Awards, Awarded Amount, Expired Amount and Departments

# **Quick Links- View Award History for Contractor**

| <ul> <li>View NAICS Solicitations</li> <li>View NAICS Information</li> <li>View Award History for Contract</li> <li>View Contractor's WebSNe</li> <li>Map Contractor's Record on Solicitation</li> </ul> | Search Res | ults (158 matches found) |           |       |        |                              |             |     |                         |
|----------------------------------------------------------------------------------------------------|------------|--------------------------|-----------|-------|--------|------------------------------|-------------|-----|-------------------------|
| ¶ HUBZone                                                                                                    | Action :   | Contractor Name          | DUNS :    | Cag   | GSA Nu | Location :                   | Started :   | Е : | Туре                    |
| GSA e-Library                                                                                                    | Q < 0      | YUMAHOMECARE.COM, LLC    | 051284704 | 7EX12 |        | YUMA, Arizona                | 01-Apr-2013 |     | For Profit Organization |
|                                                                                                    | 0.40       | YELLOWSTONE KELLY'S INC  | 059768101 | 3EN43 |        | BILLINGS, Montana            | 01-Aug-1981 |     | For Profit Organization |
|                                                                                                    | Q < 0      | WORK INCORPORATED        | 079523064 | 8P429 |        | DORCHESTER,<br>Massachusetts | 16-Jul-1970 |     | Non-Profit Organization |

When selecting to view Award History for the contractor, you are able to view and research the Award ID, Contractor, Description of Award, Awarding Agency, State, NAICS, PSC, Award Amount, Start Date, End Date, Relevancy, City, Award Type, Pricing Type, Set Aside Status and Awarding Sub Agency.

# Quick Links-View Contractor's Website

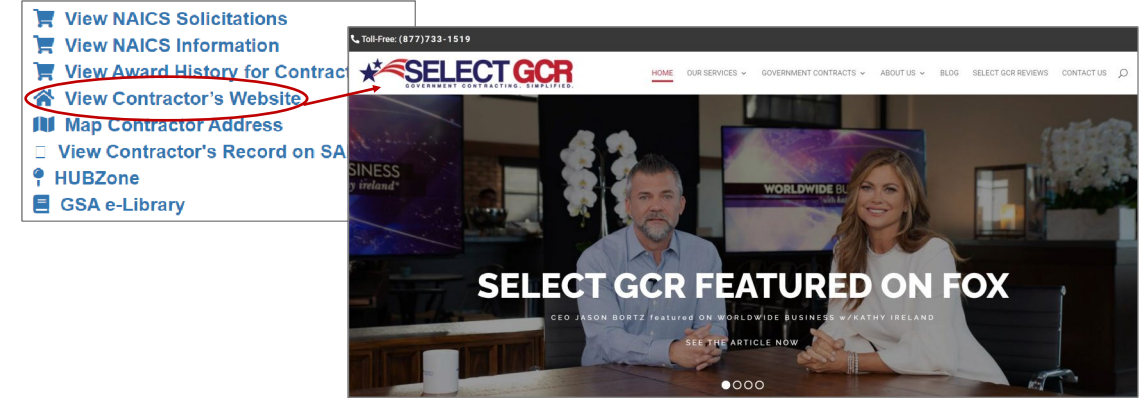

When selecting to view Contractor's website in quick links, you are able to view and research by being connected directly to the contractors business website.

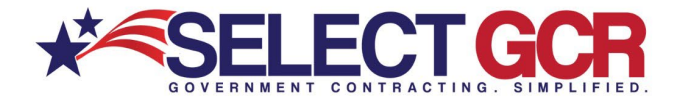

# **Quick Links Map Contractor Address**

| View NAICS Solicitations                                  | T249 BRYAN DAIRY RD, SEMINOL Q ×                                                                                                    | X • Tien Ave Fording Strength Monting Benergy Benergy | III G                                                                              |
|-----------------------------------------------------------|----------------------------------------------------------------------------------------------------|----------------------------------------------------------------------------------------------------|------------------------------------------------------------------------------------|
| View Award History for Contract View Contractor's Website | 7249 Bryan Dairy Rd<br>Largo, FL 33777                                                                                                    | Kocabinet, inc                                                                                                    | Lighthouse of P                                                                    |
| View Contractor's Record on SA                            | Image: Directions         Image: Directions          Image: Directions | 1 Watter Pownall Strictics Center                                                                                                    | •                                                                                  |
| <ul> <li>¶ HUBZone</li> <li>■ GSA e-Library</li> </ul>    | <ul> <li>V7F5+2Q Largo, Florida</li> <li>Suggest an edit on 7249 Bryan Dairy Rd</li> <li>Add a missing place</li> </ul>                                                                                                    | Byan Dary Rd + (72)                                                                                                    | Mobility                                                                           |
|                                                           | Add your business Add a label Photos                                                                                                    | Photo Bank     Sprova Bank     Benco Cogar Company     Sprova Bank     German Tech     Benco Cogar Company     Sprova Bank     German Tech     Surf Cogar Company     Sprova Bank     German Tech     Surf Cogar Company     Surf Cogar Company     Surf Cogar Cogar     Surf Cogar Cogar     Surf Cogar Cogar     Surf Coga     | Bryan<br>Privat<br>Used on<br>JR Bicycles<br>Super Store<br>Bicycle store<br>F.I.T |
|                                                           |                                                                                                    | Citche Reherstaal Studio<br>Date, American<br>Mitter's Fealing Studions<br>Mitter's Fealing Studions<br>Mitter's Fealing Studions                                                                                                    | Rapp Brewing<br>votional Products                                                  |

When selecting to view the Map Contractor Address in quick links, you are able to view where the contractor is located and get directions to the location.

# Quick Links- View Contractor's Record on SAM.gov

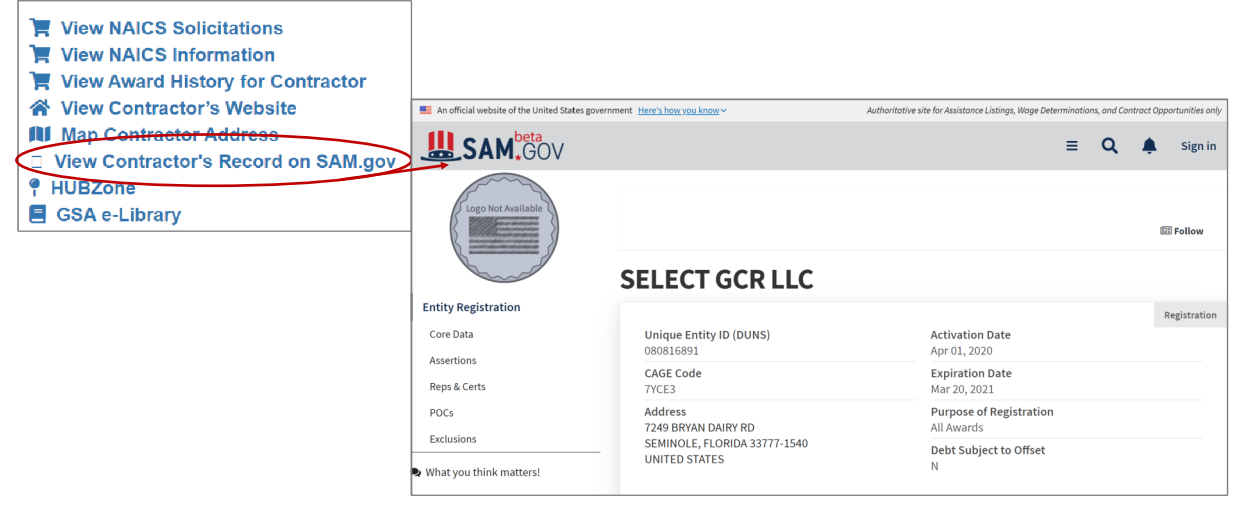

When selecting to view the Contractor's Record on SAM.gov in quick links, you are able to view and research the companies information on Sam.gov.

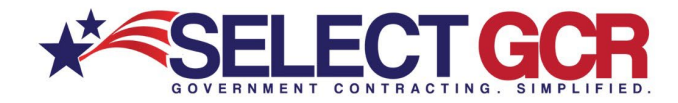

# Quick Links-View HUBZone

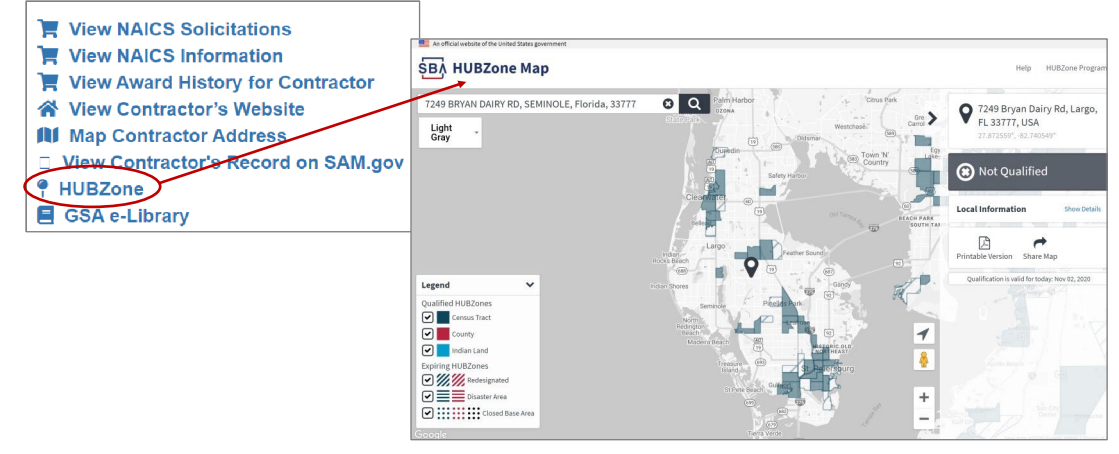

When selecting to view the HUBZone in quick links, you are able to view and research if the contractor is in a HUBZone or could qualify to become HUBZone certified.

# Quick Links GSA e-Library

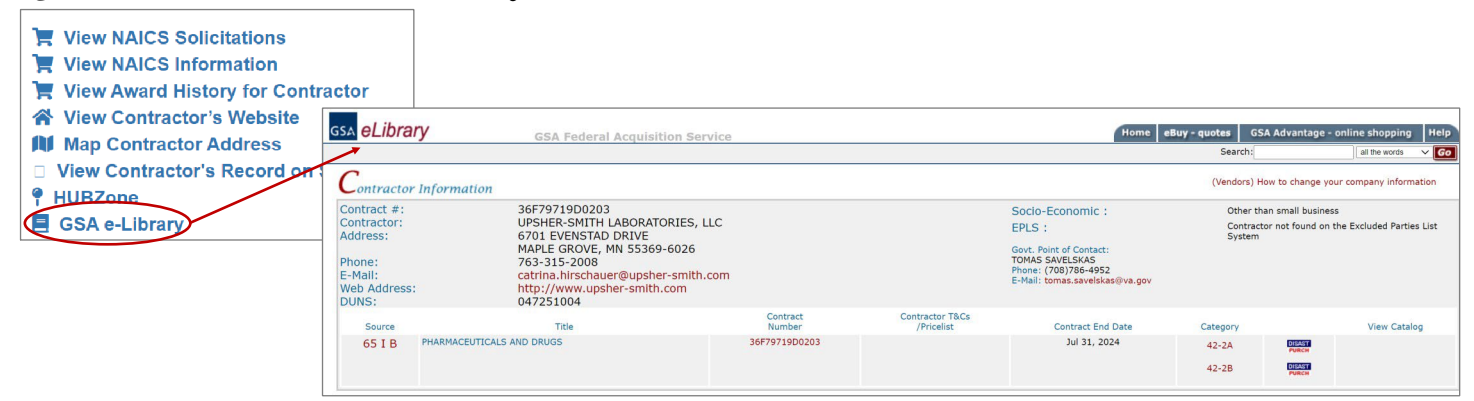

When selecting to view the Contractor's information on GSA e-Library in quick links, you are able to view and research the contractor.

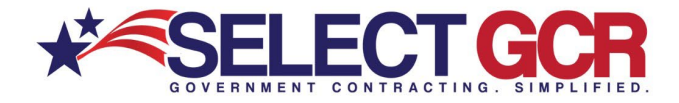

### Share Search Results by Contracting Officer Name

|           |                              |             |                          | SELECT                              |                      |               | O                                                                                                  |                                               |                                                                                  |                                     |
|-----------|------------------------------|-------------|--------------------------|-------------------------------------|----------------------|---------------|----------------------------------------------------------------------------------------------------|-----------------------------------------------|----------------------------------------------------------------------------------|-------------------------------------|
|           | 1<br>H                       | GOV CONTACT | S CONTRACTORS GOV AGENCI | ES TOP PRIMES FEDERAL SO            | \$<br>L STATE SOL AV | UNARD HISTORY | RE-CONTRACTS CCS LINKS NA                                                                          | ICS LOGOUT                                    |                                                                                  |                                     |
| Search Re | <mark>sults (</mark> 587 mat | ches found) |                          |                                     |                      |               |                                                                                                    |                                               |                                                                                  |                                     |
| Action :  | Name                         | Title       | : Agency                 | Sub Agency                          | State                | : Zip         | : Psc Code                                                                                         | Naics Code                                    | Email                                                                            |                                     |
| Q         | Carmen Smith                 |             | DEPT OF DEFENSE          | DEFENSE LOGISTICS<br>AGENCY (DLA)   |                      |               | 2835 - GAS TURBINES AND<br>ENGINES; NON-A/RCRAFT<br>MOVER, A/RCRAFT NON-P/<br>MOVER, AND COMPONENT | JET<br>PRIME 333611 - Turbine<br>RIME 0<br>FS | SELECT GC                                                                        | PRO                                 |
| Q <♡      | Bernice Doctor-<br>Smith     |             | DEPT OF DETENSE          | DEFENSE COMMISSARY<br>AGENCY (DECA) | Tennessee            | 38054         | S299 - HOUSEKEEPING- 01                                                                            | THER 5                                        | HOME CONCONTRACTORS CONTRACTORS CON ADDRICES TOP PROVES FEDERAL SOL STATE SOL AD | CO A CONTRACTS COSTANCS LOCOUT      |
|           |                              |             |                          |                                     |                      |               |                                                                                                    |                                               |                                                                                  | X Clear G Save D Capacity Q Salarch |
|           |                              |             |                          |                                     |                      |               |                                                                                                    | Search Resu                                   | 17 matches found)                                                                |                                     |
|           |                              |             |                          |                                     |                      |               |                                                                                                    |                                               | Share Contact!<br>Anne Maria Brith: 10400 Sijen Ave                              |                                     |
|           |                              |             |                          |                                     |                      |               |                                                                                                    | . R. 401                                      | Enter Enter Enter Enter Enter Address                                            | El Share Cancel                     |
|           |                              |             |                          |                                     |                      |               |                                                                                                    | 0.40                                          | ann Central appreciate Digenerated for All Park Parks Torow Analy                | 9400 200                            |

Click the share icon on each contracting officer to see their specific information and email it immediately from the database to yourself or someone in your company to begin building a relationship.

#### Save Search Results to your Favorites

To save a contracting officer to your profile, click the heart icon on a contracting officer to save their contact information to your favorites in My Profile section.

Based on your profile, you could have pages of contact information for contract officers who have purchased products and/or services previously from your specific search criteria. Narrowing down your search and picking one area at a time to focus on can help you strategically plan how to contact your contracting officers from each search.

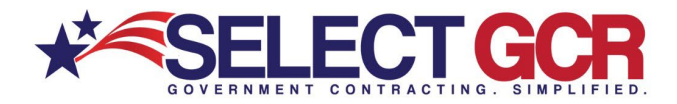

|              | SELECT GCR PRO   |              |                |                   |                             |                  |                |                         |  |  |  |  |
|--------------|------------------|--------------|----------------|-------------------|-----------------------------|------------------|----------------|-------------------------|--|--|--|--|
|              |                  | ••           | GOVER          | NMENT CONT        | RACTING. SIMPLIFIED.        |                  |                |                         |  |  |  |  |
|              | HOME GOV C       | ONTACTS CONT | RACTORS GOV AG | ENCIES TOP PRIMES | FEDERAL SOL STATE SOL AWARD | HISTORY RE-CONTR | RACTS CCS LINE | KS NAICS LOGOUT         |  |  |  |  |
| Search Resul | lts (1,457 match | es found)    |                |                   |                             |                  |                |                         |  |  |  |  |
| Action :     | Contractor Name  | DUNS :       | Cage Code      | GSA Number        | Location                    | Started          | Expires        | Туре                    |  |  |  |  |
| ۹ 🐨          | ZANENEK SMITH    | 081265883    | 84PK6          |                   | BALTIMORE, Maryland         | 23-Apr-2018      |                | For Profit Organization |  |  |  |  |

To reference your saved favorites for Contractors, go to your personal Dashboard on the Homepage.

In your profile, you will select Favorites on the top menu bar and then click on Gov Contacts to view your favorite Gov Contacts.

| HOME GOV CONTACTS CONTR                                                                                                    |                                                                                              | CR PRO<br>ING. SIMPLIFIED.<br>C \$ ()<br>ERALSOL STATE SOL AWARD HE                             | STORY RE-COM |                         | r                     |                       |          |
|----------------------------------------------------------------------------------------------------|----------------------------------------------------------------------------------------------|-------------------------------------------------------------------------------------------------|--------------|-------------------------|-----------------------|-----------------------|----------|
|                                                                                                    | Dashbo                                                                                       | ard                                                                                             |              |                         |                       |                       |          |
| his page simplifies the searching proc<br>r your business/industry. Just click on<br>rectific to your NAICS, PSC's, Keywor<br>tidt Profile can be found on the home<br>eated for you. Create new searches, | My Favorites                                                                                 | HOME GOV CONTACTS CON                                                                           |              | CONTRACTING, SIMPLIF    | WARD HISTORY RE-CONTR | ACTS FAVORITES LOGOUT |          |
| GOV CONTACTS                                                                                                    | CCS Links                                                                                    | My Favorites                                                                                    |              |                         |                       |                       |          |
| arch for Government contracting officer<br>cess first name, last name, title, agency                                                                                                    | Contracts                                                                                    | CCS Links                                                                                       | Action       | Contractor              | DUNS                  | CageCode              | Location |
|                                                                                                    | Gov Contacts     Search History     Solicitation Queries     Solicitations     User Profiles | Contracts Cov Contacts Cov Contacts Search History Solutation Queries Solutations User Profiles | QĒ           | ZANENEK SMITH CONSULTIN | 081285883             | 84PK6                 | Maryland |

# **ACTION BUTTONS**

This database, will allow you to do specific query searches, find contact information and also provide you with educational and informative information. Each page you are on will have a Guidance, Government Links, Marketing and Docs & Templates Button to explore. These buttons offer educational and informative information specific to the area you are searching.

Access all Government public information, and utilize step by step instructions for searching, finding and marketing to Government and business contacts. Select GCR ties in marketing intelligence options throughout the program, creating a road map and tools to help businesses succeed in Government contracting.

# Guidance:

This will guide you on the capabilities and functions available in your search area.

# **Government Links**:

These links will allow you to explore important information on the information you are searching for and directs you to numerous government websites outside of our database to keep you informed and up to date.

# **S**• Marketing:

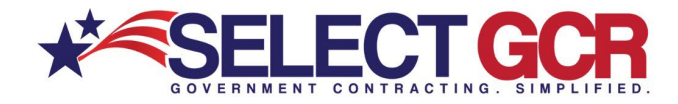

We offer marketing advice to best leverage and use the information you are searching for by offering marketing concepts for you to utilize to get your company positioned to the government sector.

# Docs & Templates:

We have included documents and templates built directly into this software for you to use at your disposal to learn how to talk, email and market yourself directly to the contracting officer.